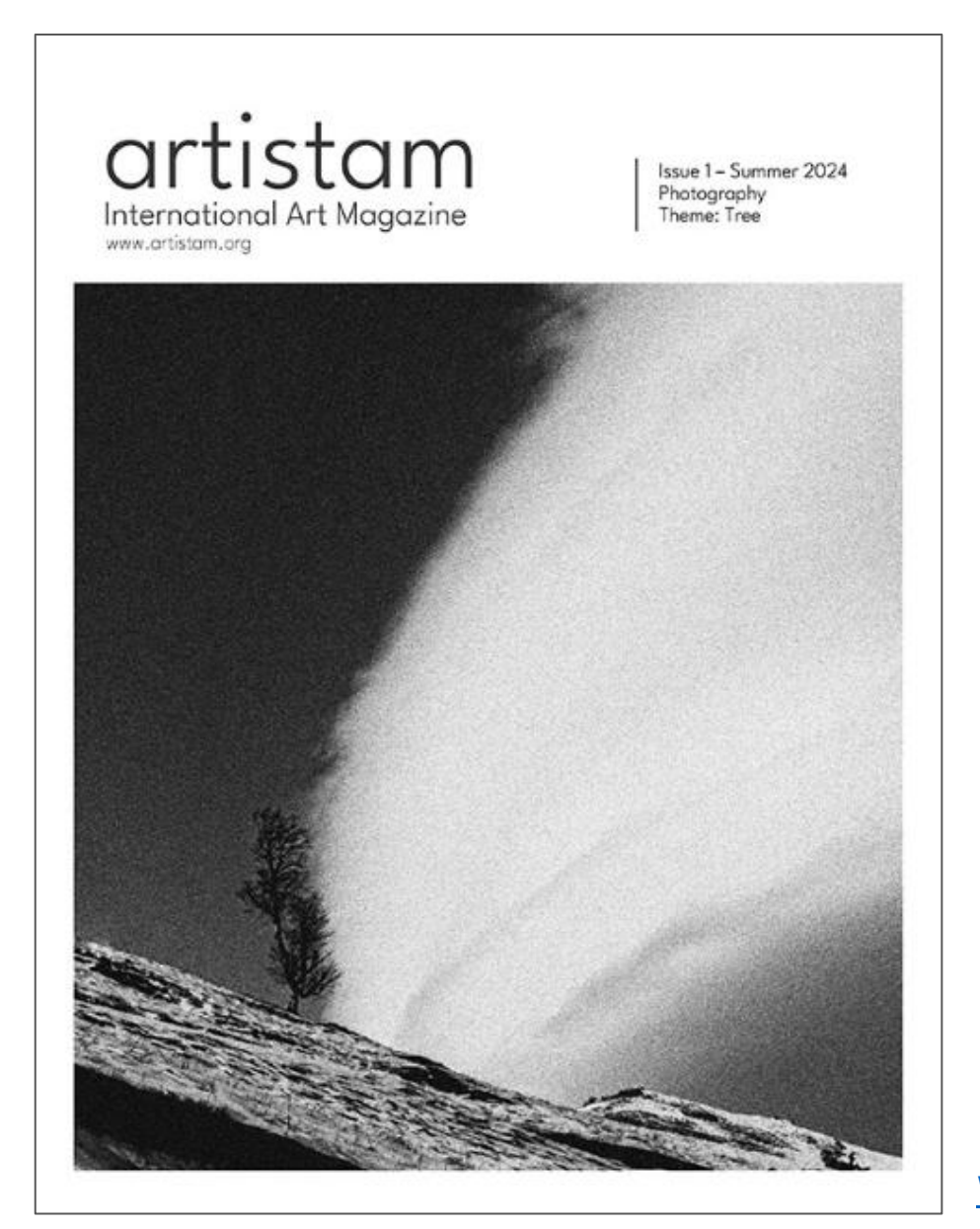

راهنمای ثبت نام در فراخوان مجله آرتیستم

به زبان فارسی

**ARTISTAM** - International Art Magazine <u>Website</u>| <u>Instagram</u> | <u>Telegram</u> | <u>Whatsapp</u>

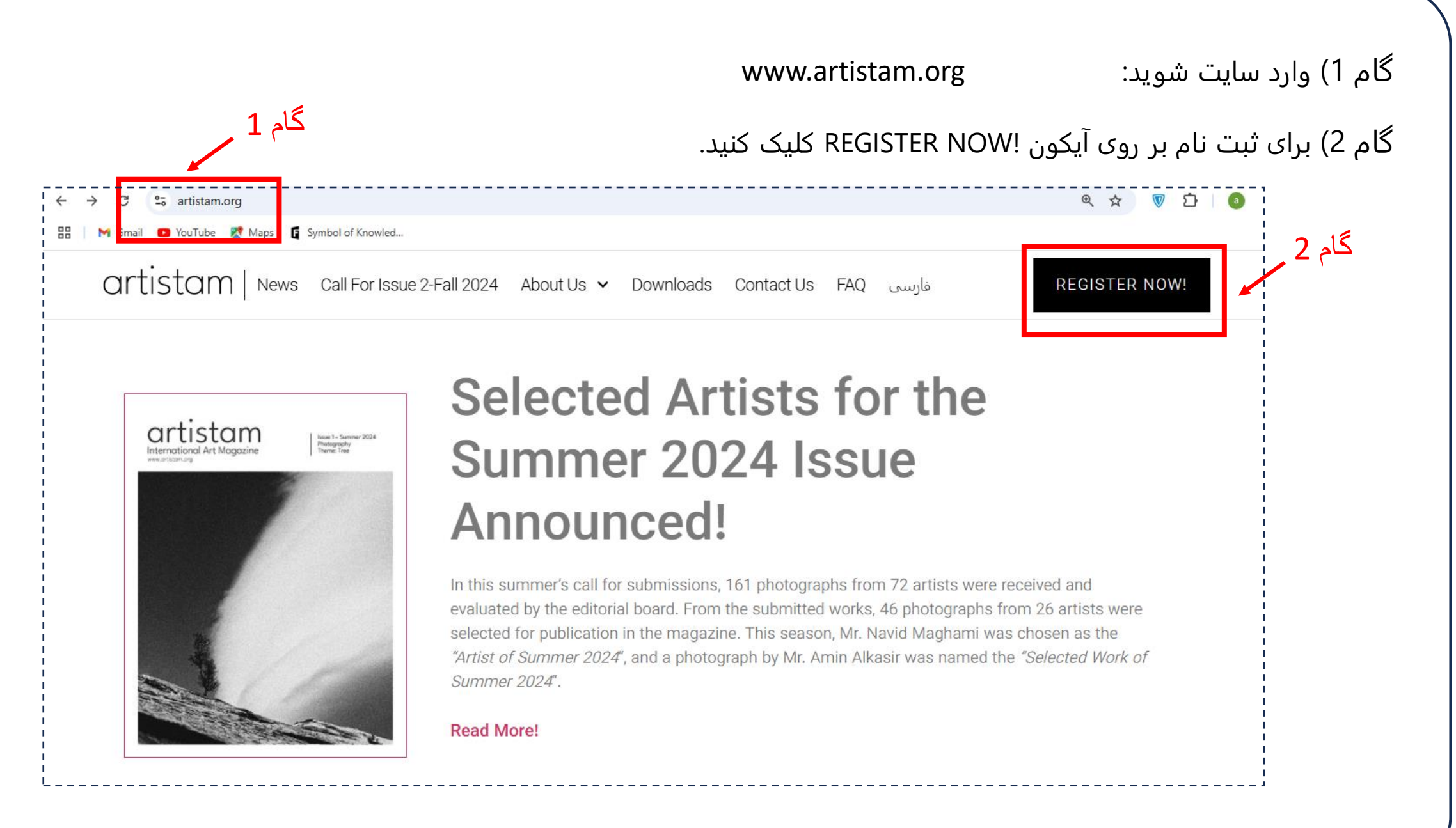

## گام 3) بر روی آیکون LOG IN کلیک کنید.

|     | artistam News                | Call For Issue 2-Fall 2024      | About Us 🗸 Downloads                                                                        | Contact Us FAQ                                                | فارىسى                           | REGISTER NOW!    |
|-----|------------------------------|---------------------------------|---------------------------------------------------------------------------------------------|---------------------------------------------------------------|----------------------------------|------------------|
| کاد | · · · · ·                    |                                 |                                                                                             |                                                               |                                  |                  |
|     | LOG IN                       |                                 |                                                                                             | YOUR IMAGES                                                   | RULES & PRIZES                   | UPLOAD PHOTO 🛛 🛣 |
|     | A No photo has been submitte | d for the contest. Be the first | 1                                                                                           |                                                               |                                  |                  |
|     |                              |                                 |                                                                                             |                                                               |                                  |                  |
|     | Call for Submissions – A     | rtistam Magazine, Issu          | e #2 – Fall 2024                                                                            |                                                               |                                  |                  |
|     |                              |                                 |                                                                                             |                                                               |                                  |                  |
|     |                              |                                 | المراجعة شمج جريمان شيتريام م                                                               | ا الله فتحاج الله                                             | تمجه: شترينام م                  |                  |
|     |                              | ارسال آثار از دکمه تغییر زبان   | شی انجام می شود. در زمان نبت نام و<br>نوان به زبان انگلیسی، ا <mark>ینجا کلیک کنید</mark> . | ارسان اثر فقط در صفحه اندنی<br>نید. برای مطالعه متن کامل فرا  | سایت استفاده نک                  |                  |
|     |                              | ارسال آثار از دکمه تغییر زبان   | شی انجام می شود. در زمان بیک کام و<br>فوان به زبان انگلیسی، اینجا کلیک کنید.                | ارسان انر فقط در صفحه انکنی<br>نید. برای مطالعه متن کامل فرا- | موجد: ببعا مر<br>سایت استفاده نذ |                  |

گام 4) اگر تا به حال ثبت نام نکردید از بخش Register و در صورتی که پیشتر ثبت نام نمودید از بخش Log In استفاده نمایید: نام کاربری دلخواه و ایمیل خود (ترجیحا gmail) را وارد نموده، سپس تیک I'm not a robot را فشار دهید تا سبز شود. گام 5) در نهایت آیکون Register را بزنید.

| LOG IN                                                          | YOUR IMAGES RULES & PRIZES UPLOAD PHOTO 👚 |
|-----------------------------------------------------------------|-------------------------------------------|
| You are not logged in. To log in, use the information emailed a | after your first image upload!            |
| Log In                                                          | Register 4 Register                       |
| Username: *                                                     | Username: *                               |
| 8 Username:                                                     | A.geramian *                              |
| Password: *                                                     | Email: *                                  |
| Password:                                                       | Ceramian.artistam@gmail.com               |
| Remember Me                                                     | Lost Password                             |
| l'm not a robot                                                 | V I'm not a robot                         |

گام 6) وارد ایمیل خود شوید. ایمیلی از آرتیستم ارسال می شود که یا در Inbox و یا در Spam (Junk) ایمیل شما است. ممکن است ارسال ایمیل اتومات از طرف سایت چندین ساعت زمان ببرد. بر روی ایمیل دریافتی کلیک کنید. M Gmail **Q** Search mail گام 7) با کلیک روی لینک آبی رنگ ایمیل را صحت سنجی کنید.  $\equiv$ □ - $\mathbf{G}$ : Compose We protect your privacy G 1 Inbox Ŧ (!) Ū **⊡** € ← Ads in Gmail are never based on the content of Starred  $\bigcirc$ Snoozed [Artistam] Login Details Inbox × Primary  $\bigcirc$ Promotions Sent Drafts רו Artistam <info@artistam.org> 2:07 AM (13 minutes ago) -Get started with Gmail More to me 💌 Customize your Chan Username: A.geramian Labels +inbox image گام 7 To set your password, visit the following address: Get Gmail for mobile گام 6 https://artistam.org/wp-login.php?action=rp&key=aFL3FQwiRuBUjsS1nd4y&login=A.geramian 🕁 Artistam [Artistam] Login D https://artistam.org/wp-login.php Terms · Privacy 0 GB of 15 GB used 🗹 ٢ ← Reply → Forward **ARTISTAM** - International Art Magazine

گام 8) پسورد پیشنهاد شده را انتخاب، کپی و سیو کنید و مجدد از طریق Go to artistam و Register Now وارد سایت شوید. پیشنهاد می شود پسورد دریافتی را در نوت گوشی و یا هر جای مناسب دیگر نیز ذخیره کنید.

| Enter your new password below or generate one.<br>8 んば<br>New password<br>JV7jQ#e8D7wWD#uM ダ<br>Strong<br>Hint: The password should be at least twelve<br>characters long. To make it stronger, use upper<br>and lower case letters, numbers, and symbols<br>like ! "? \$ % ^ &).<br>Generate Password<br>Save Password |
|----------------------------------------------------------------------------------------------------|
| Log in   Register                                                                                                    |
| <br>← Go to Artistam                                                                                                    |

### گام 9) از بخش Log In استفاده نمایید:

نام کاربری و پسورد دریافت شده را وارد نموده، سپس تیک I'm not a robot را فشار دهید تا سبز شود. در نهایت آیکون Log In را بزنید.

|   | LOG IN                                                                     | YOUR IMAGES RULES & PRIZES UPLOAD PHOTO 🏠 |
|---|----------------------------------------------------------------------------|-------------------------------------------|
|   | You are not logged in. Only registered users can participate in the contes | Please log in or sign up to continue!     |
|   | Log In                                                                     | Register                                  |
| [ | Username: *                                                                | Username: *                               |
|   | 8 a.geramian                                                               | Username:                                 |
|   | Password: *                                                                | Email: *                                  |
|   | ······                                                                     | * @ Email:                                |
|   | Remember Me                                                                | Lost Password                             |
|   | V I'm not a robot                                                          | l'm not a robot                           |
|   | Loc                                                                        | n Register                                |

# گام 10) بر روی آیکون UPLOAD PHOTO کلیک کرده.

| artist    | am News              | Call For Issue 2-Fall 2024 | About Us 🗸 | Downloads | Contact Us FAQ | فارىسى         | REGISTER NOW | ! |
|-----------|----------------------|----------------------------|------------|-----------|----------------|----------------|--------------|---|
| LOG OUT   |                      |                            | -          | -         | YOUR IMAGES    | RULES & PRIZES | UPLOAD PHOTO | * |
| A You mus | t first upload an im | age!!                      |            |           |                |                |              |   |
|           |                      |                            |            |           |                |                |              |   |
|           |                      |                            |            |           |                |                |              |   |
|           |                      |                            |            |           |                |                |              |   |
|           |                      |                            |            |           |                |                |              |   |
|           |                      |                            |            |           |                |                |              |   |

گام 11) کشور، شماره موبایل، ایمیل و جنسیت خود را به ترتیب وارد نمایید.

| OG OUT                 |        | YOUR | IMAGES | RULES & PRIZES                                    | UPLOAD PHOTO                                      | 1              |
|------------------------|--------|------|--------|---------------------------------------------------|---------------------------------------------------|----------------|
| Personal details:      |        |      |        | <ul><li>You can</li><li>You have alread</li></ul> | upload max. 4 photo/ph<br>ady uploaded 0 photo/ph | otos.<br>otos. |
|                        | گام 11 |      |        |                                                   | Cou                                               | ntry           |
| Iran, Islamic Republic | of     |      |        |                                                   |                                                   | •              |
|                        |        |      |        |                                                   | Phone num                                         | nber:          |
| +989055057718          |        |      |        |                                                   |                                                   |                |
|                        |        |      |        |                                                   | E                                                 | mai            |
| atefe.geramian@yaho    | o.com  |      |        |                                                   |                                                   |                |
|                        |        |      |        |                                                   | Ger                                               | nder           |
| + Mala + Famala        |        |      |        |                                                   |                                                   |                |

گام 12) عنوان اثر و شرح اثر (اختیاری) را وارد نمایید.

گام 13) بر آیکون Browse کلیک کرده و عکس اثر را انتخاب نمایید.

گام 14) تیک آیکون های تایید را فشار دهید.

گام 15) بر آیکون Submit Photo کلیک کنید.

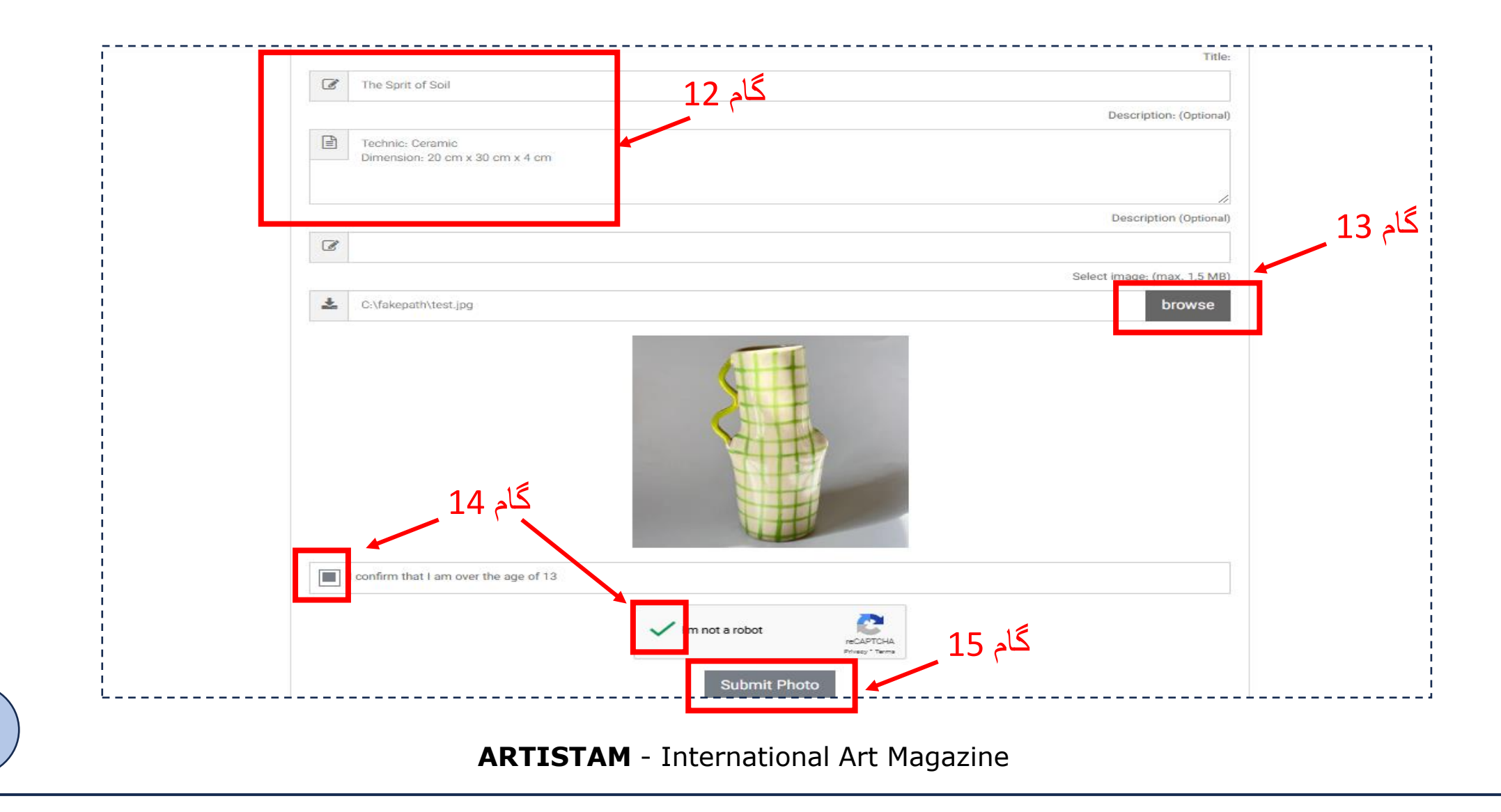

گام 16) پیغام !THANK YOU نشان می دهد که مراحل بارگذاری اثر به درستی انجام شده است. می توانید برای ارسال اثر بعدی مجدد

UPLOAD PHOTO را کلیک کرده و مراحل را تکرار نمایید.

پس از ارسال سه عکس از آثار، فیش واریز ارزیابی اولیه (100 هزار تومان/ 200 هزار تومان) را به عنوان عکس چهارم آپلود نمایید.

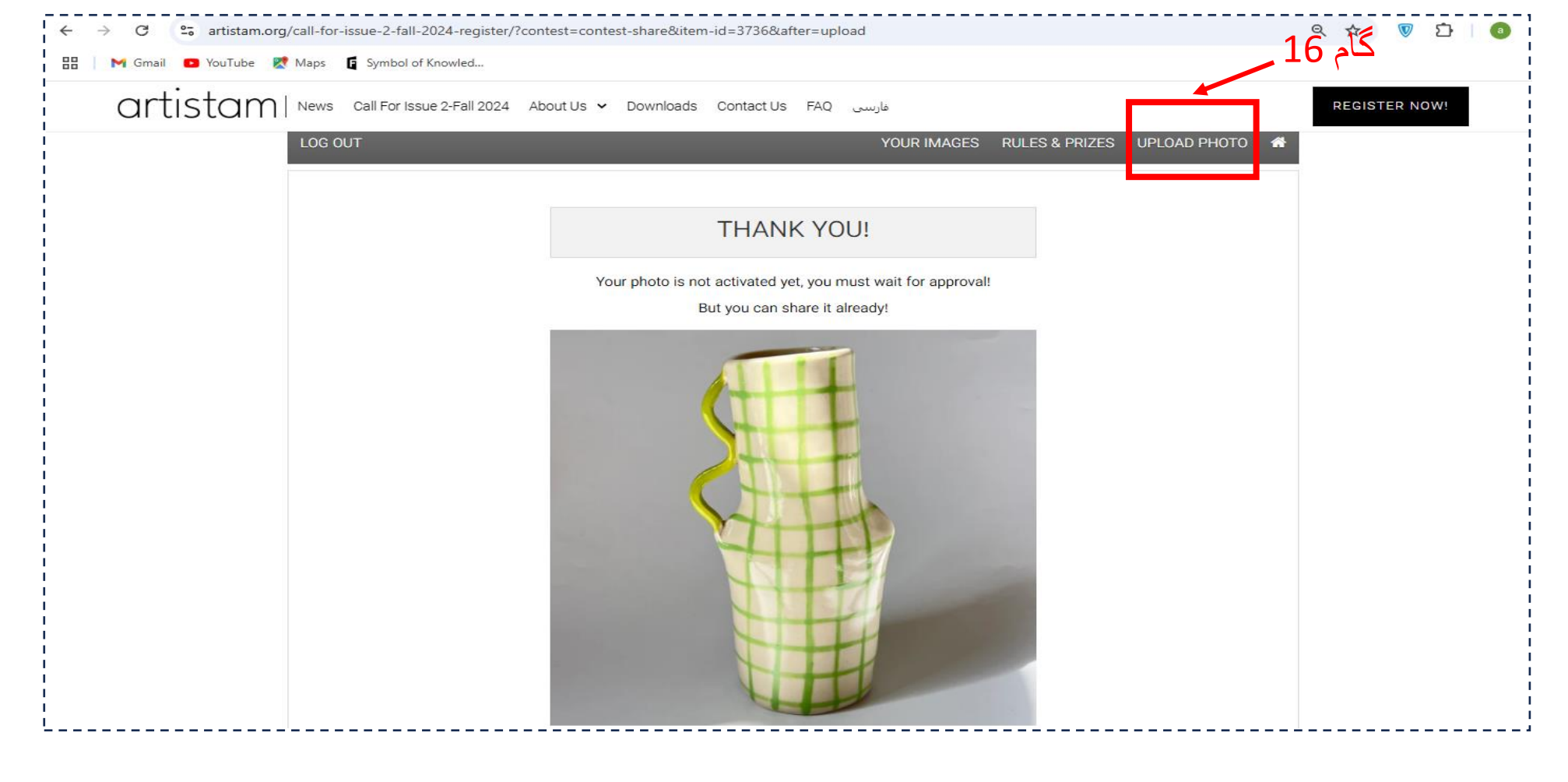

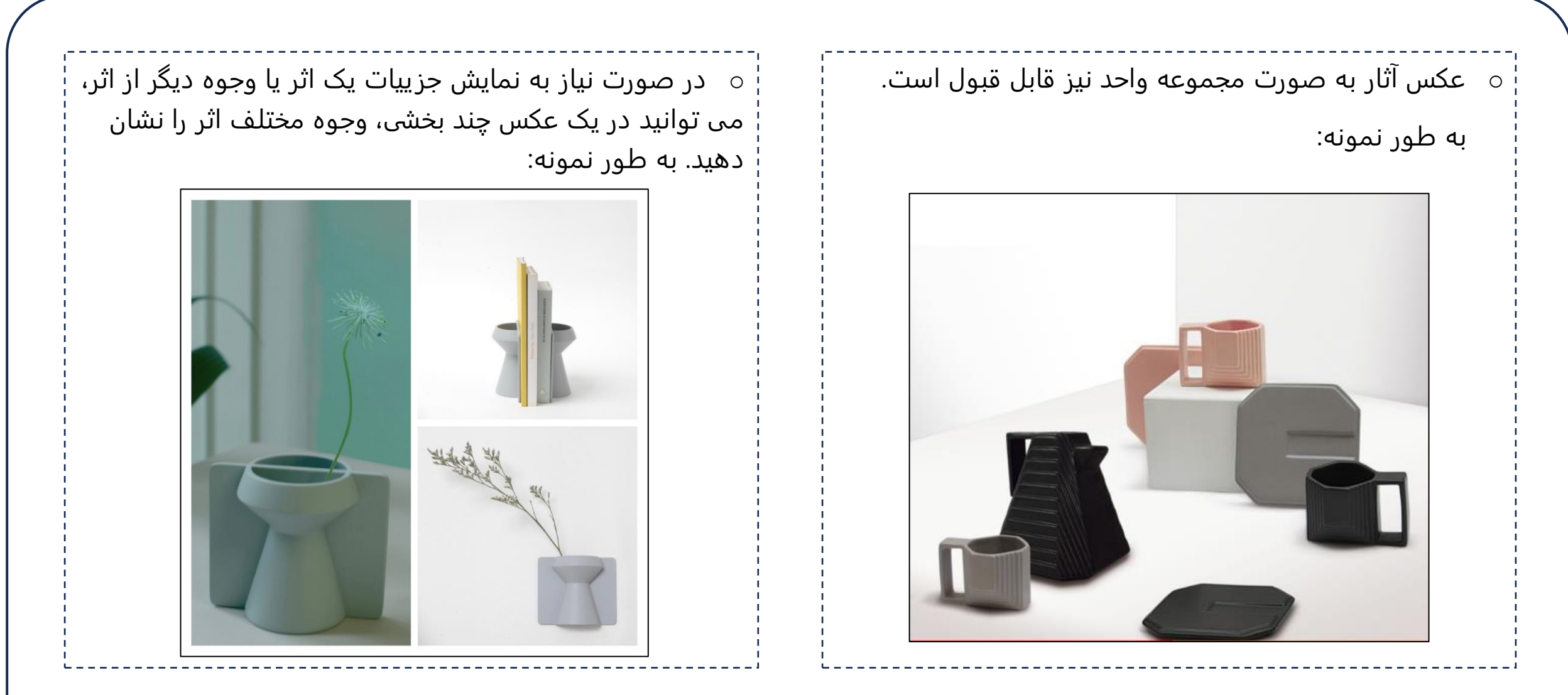

برای دریافت پاسخ سوالات خود از طریق شبکه های زیر با ما در ارتباط باشید.

**ARTISTAM** - International Art Magazine Website Instagram | Telegram | Whatsapp